## **STEPS TO GETTING MORE LES ON**

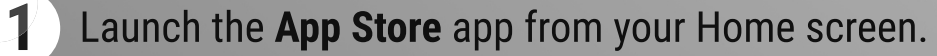

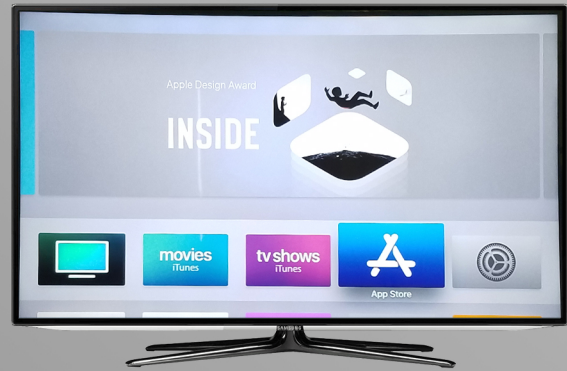

2 Move over to the **Search** tab on the end and type in "Les Feldick".

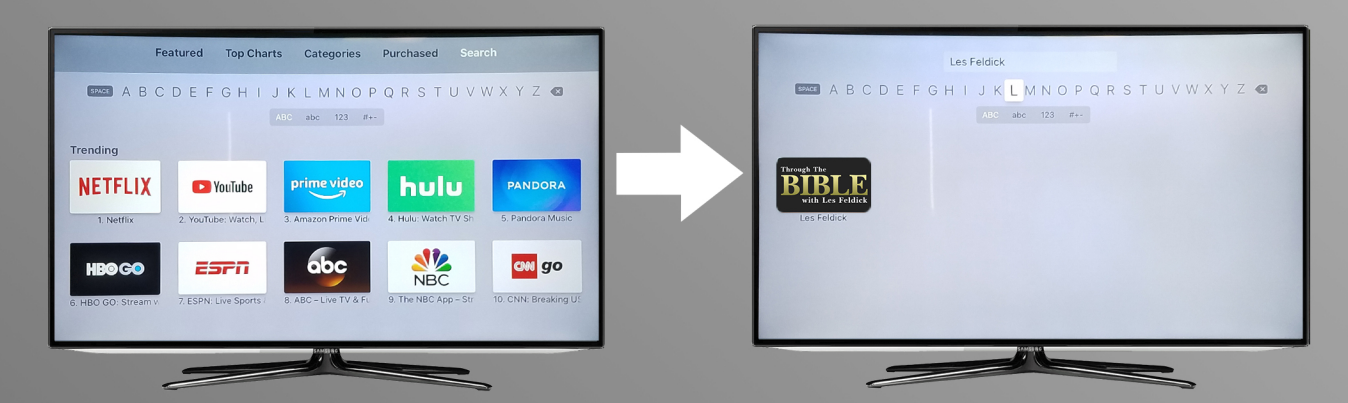

3 Click on the Through The Bible app icon, then click the **Get** button to download the app for free. Then click the **Get** button on the next page to confirm download.

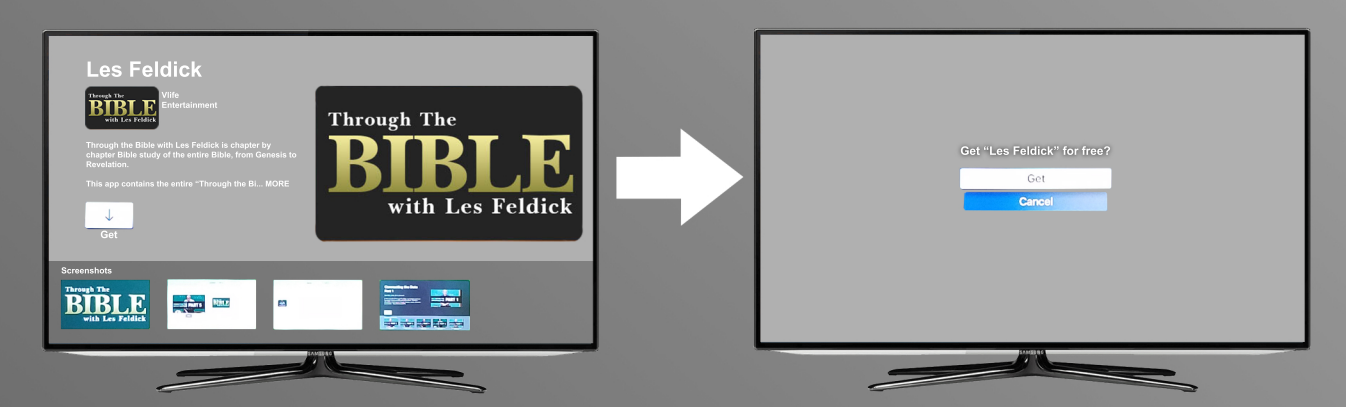

4 To launch it, go back to the **Home** screen and swipe up, down, left, or right on the touchpad until you reach the Through The Bible app. Click on the app to launch it.

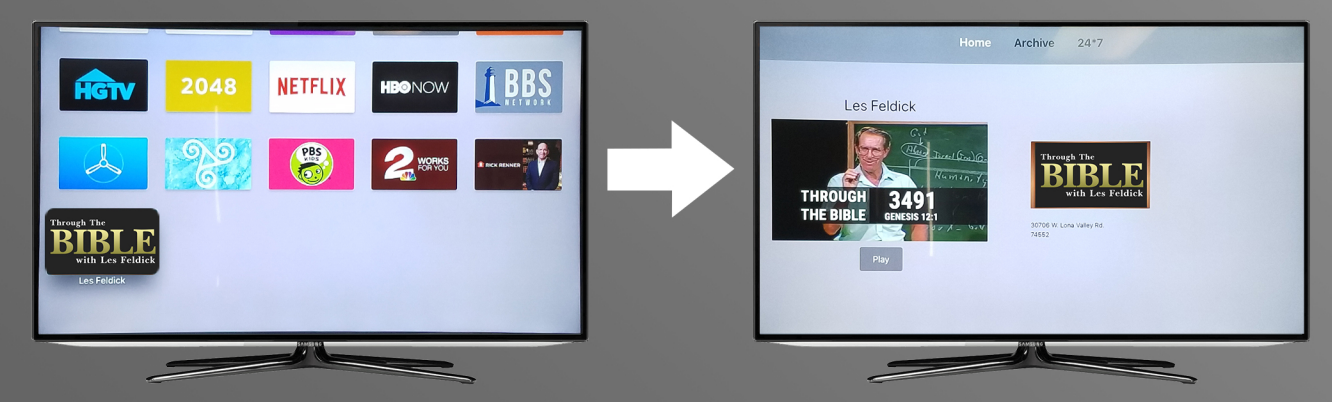